# Admission procedure:

Enter yuor personal page, go down to enrolment click on "Degree" and choose "admission tests and applications"

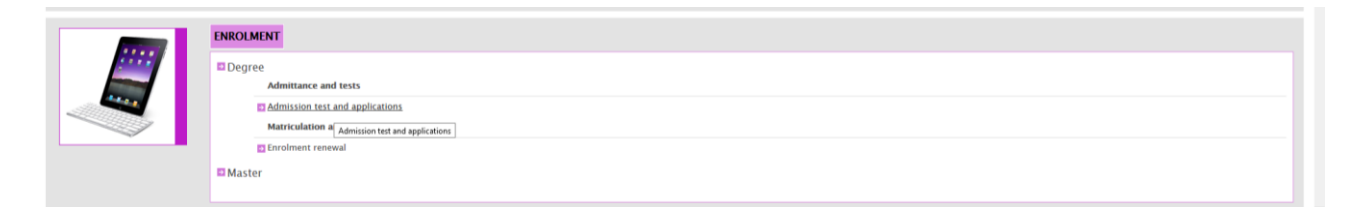

Choose the degree course you're interested in and click on "register"

| size in Home > Enrolment > Degree > Admission test and applications                                                       |                               |          |
|----------------------------------------------------------------------------------------------------|-------------------------------|----------|
| NTRANCE EXAMINATION AND RESULTS                                                                                           |                               |          |
| DMISSION TEST                                                                                                    |                               |          |
|                                                                                                    | Admission test dead-<br>lines |          |
| CALL FOR AUTOMATION ENGINEERING                                                                                           |                               |          |
| Admission test                                                                                                    | 15/03/2019                    | Register |
| AUTOMATION ENGINEERING AND CONTROL OF COMPLEX SYSTEMS (INGEGNERIA DELL'AUTOMAZIONE E DEL CONTROLLO DEI SISTEMI COMPLESSI) | 23.59                         |          |
| CALL FOR CHEMICAL ENGINEERING                                                                                             |                               |          |
| Admission test                                                                                                    | 15/03/2019                    | Register |
| CHEMICAL ENGINEERING FOR INDUSTRIAL SUSTAINABILITY (INGEGNERIA CHIMICA PER LA SOSTENBILITA' INDUSTRIALE)                  | 23:59                         |          |
| CALL FOR ELECTRICAL ENGINEERING                                                                                           |                               |          |
| Admission test                                                                                                    | 15/03/2019                    | Register |
| INCEGNERIA ELETTRICA                                                                                                    | 23:39                         |          |
| CALL FOR GLOPEM                                                                                                    |                               |          |
| Admission test                                                                                                    | 15/03/2019                    | Register |
| POLITICA GLOBALE E DELLE RELAZIONI EUROMEDITERRANEE (GLOBAL POLITICS AND EURO-MEDITERRANEAN RELATIONS)                    | 23:59                         |          |
| CALL FOR PHYSICS                                                                                                    |                               |          |
| Admission test                                                                                                    | 15/03/2019                    | Register |
| FRICA                                                                                                    | 23:59                         |          |

You'll see this

| Eile Modifica Visualizza Cronologia Segnalibli Strumenti Ajuto<br>Posta - International Students / X smart_edu - GOMP X C kerala High sci                   | iool - Cerca con × +                              |                                  |                         |                            |             |          | -            | • ×                |
|----------------------------------------------------------------------------------------------------|---------------------------------------------------|----------------------------------|-------------------------|----------------------------|-------------|----------|--------------|--------------------|
| ← → C <sup>a</sup> ŵ <sup>(1)</sup> <sup>(1)</sup> <sup>(1)</sup> <sup>(1)</sup> <sup>(1)</sup>                                                             | /Operativo/Bandi/IscrizioneBando.aspx?TypeM       | =CorsoDiStudio%2CBando           | F 🛛 🕁                   | Q SITY OF SCIENCE AND TECH | NOLOGY →    | ± III\ ( | •            | 6 =                |
| Più visitati @ Come iniziare T GOMP - smart_edu by_ P Posta - International S., # Ala     Studient personal details = Career = Enrolment = Tuition fees = S | ettings -                                         |                                  |                         |                            |             | Home     | Log          | -out               |
| You are in Home > Enrolment > Degree > Admission test and applications                                                                                      | ounge -                                           |                                  |                         |                            |             | Tiotito  |              |                    |
| ENTRANCE EXAMINATION AND RESULTS                                                                                                    |                                                   |                                  |                         |                            |             |          |              |                    |
| SELECTED CHOISE                                                                                                    |                                                   |                                  |                         |                            |             |          |              |                    |
| Academic year                                                                                                    | 2019/2020                                         |                                  |                         |                            |             |          |              |                    |
| Denomination                                                                                                    | Call for Automation Engineering                   |                                  |                         |                            |             |          |              |                    |
|                                                                                                    | Link to calls                                     |                                  |                         |                            |             |          |              |                    |
| Delonging administrative category                                                                                                    | Extra-EU living abroad                            |                                  |                         |                            |             |          |              | *                  |
| DETAILS OF THE TITLE OF STUDY.                                                                                                    |                                                   |                                  |                         |                            |             |          |              |                    |
| Type                                                                                                    | Institute                                         | Locality                         |                         | School year                | Final score |          |              | -                  |
|                                                                                                    |                                                   |                                  |                         |                            |             |          | <i>.</i>     |                    |
| SELECT THE ACADEMIC TITLE YOU ALREADY POSSESS. IT HAVE TO BE                                                                                                | ONE OF THOSE EXPECTED FOR THE A                   | DMISSION TO DEGREE COURSE.       |                         |                            |             |          |              |                    |
|                                                                                                    |                                                   | Description                      |                         |                            | Date of     | Score    | Modif        | iy I               |
| Title of study                                                                                                    | Add a previous title of study                     |                                  |                         |                            |             |          | 0            |                    |
|                                                                                                    |                                                   |                                  |                         |                            |             |          |              |                    |
| ATTACHMENTS                                                                                                    |                                                   |                                  |                         |                            |             |          |              |                    |
| Description                                                                                                    |                                                   | File                             |                         |                            |             |          |              |                    |
| Copy of passport (Compulsory)                                                                                                    |                                                   | Sfoglia Nessun file selezionato. |                         |                            |             | + DOCU   | ICA<br>Kento |                    |
| Bachelor degree certificate (Compulsory)                                                                                                    | Sfogla Nessun file selezionato. + CARLA           |                                  |                         | ICA<br>Vento               |             |          |              |                    |
| Transcript of records (Compulsory)                                                                                                    |                                                   | Sfoglia Nessun file selezionato. |                         |                            |             | +        | ICA<br>VENTO |                    |
| Syllabus (Compulsory)                                                                                                    | COMP studenti - smart edu - versione 10.13.22.4 - | Sfoglia Nessun file selezionato. | © www.barmart.it 2005-2 | 019                        |             | + DOCU   | ICA<br>Vento |                    |
| = 🚔 🔀 💽 🚺 📴 🔛 👌 🕨                                                                                                    |                                                   |                                  |                         |                            |             | - 🆻 🖕 😌  |              | 10:46<br>1/02/2019 |

Now you should complete study details, the first box (Details of the title of Study) refers to your

# HIGH SCHOOL DIPLOMA

| ENTRANCE    | EXAMINATION AND RESULTS |                                 |                                 |             |             |             |
|-------------|-------------------------|---------------------------------|---------------------------------|-------------|-------------|-------------|
| SELECTED O  | SELECTED CHOISE         |                                 |                                 |             |             |             |
| Academic ye | ear                     | 2019/2020                       | 2019/2020                       |             |             |             |
| Denominati  | on                      | Call for Automation Engineering | Call for Automation Engineering |             |             |             |
|             |                         | Link to calls                   | Link to calls                   |             |             |             |
| Delonging a | dministrative category  | Extra-EU living abroad          |                                 |             |             | v           |
|             |                         |                                 |                                 |             |             |             |
| DETAILS OF  | THE TITLE OF STUDY.     |                                 |                                 |             |             |             |
|             | Туре                    | Institute                       | Locality                        | School year | Final score |             |
|             | No data recorded        |                                 |                                 |             |             | <i>&gt;</i> |
|             |                         |                                 |                                 |             |             |             |

SELECT THE ACADEMIC TITLE YOU ALREADY POSSESS. IT HAVE TO BE ONE OF THOSE EXPECTED FOR THE ADMISSION TO DEGREE COURSE.

#### You should click on the pencil and you'll see this:

LITTOTICE DOWNINGTION AND RESOLTS

| EXSTREMES OF THE DESCRIPTION                | EXSTREMES OF THE DESCRIPTION                    |          |          |   |
|---------------------------------------------|-------------------------------------------------|----------|----------|---|
| Academic year                               | 2019/2020                                       | 2020     |          |   |
| Date of the communication to the University | 11/02/2019                                      | 2/2019   |          |   |
| INSTITUTE/SCHOOL                            |                                                 |          |          |   |
| Province                                    | < Select one Province>                          |          |          | Ŧ |
| Municipality or foreign State               | < First, select one Province>                   |          |          | * |
| Institute/School denomination               | Selezionare prima la provincia e il comune/stat | o estero |          |   |
| TITLE                                       |                                                 |          |          |   |
| Title                                       | ARTE APPLICATA (GENERICO) - ISTITUTO D'AR       | TE       |          | ¥ |
| School year                                 | 1946/1947                                       |          |          | Ψ |
| Score                                       | 60                                              | */ 100   |          |   |
| << Go back to data                          |                                                 |          | Go on >> |   |

In Province go down till the very end and select "STATO ESTERO (EE)" It works also if your write EE in the blank field

| ENTRANCE EXAMINATION AND RESULTS                                                                                                    |                        |     |          |
|----------------------------------------------------------------------------------------------------|------------------------|-----|----------|
| EXSTREMES OF THE DESCRIPTION                                                                                                    |                        |     |          |
| Academic year                                                                                                    | 2019/2020              |     |          |
| Date of the communication to the University                                                                                                    | 11/02/2019             |     |          |
| INSTITUTE/SCHOOL                                                                                                    |                        |     |          |
| Province                                                                                                    | < Select one Province> |     |          |
| Municipality or foreign State                                                                                                    |                        |     | م        |
| Institute/School denomination                                                                                                    | TREVISO                |     | ^        |
| institute/school denomination                                                                                                    | VENEZIA                |     |          |
| TITLE                                                                                                    | VERONA                 |     |          |
| Title                                                                                                    | PESARO-URBINO          |     |          |
| School year                                                                                                    | BARLETTA-ANDRIA-TRANI  |     |          |
| for the second second | STATO ESTERO (EE)      |     | v -      |
| score                                                                                                    | 00                     | 100 |          |
| << Go back to data                                                                                                    |                        |     | Go on >> |

#### Now you can choose the Nation (Foreign State) where you got your high school Diploma

| ENTRANCE EXAMINATION AND RESULTS            |                                                 |           |          |  |
|---------------------------------------------|-------------------------------------------------|-----------|----------|--|
| EXSTREMES OF THE DESCRIPTION                |                                                 |           |          |  |
| Academic year                               | 2019/2020                                       | 9/2020    |          |  |
| Date of the communication to the University | 11/02/2019                                      | 12/2019   |          |  |
| INSTITUTE/SCHOOL                            |                                                 |           |          |  |
| Province                                    | STATO ESTERO (EE)                               |           | v        |  |
| Municipality or foreign State               | < Select City or foreign State>                 |           | v        |  |
| Institute/School denomination               | Selezionare prima la provincia e il comune/stal | to estero |          |  |
| TITLE                                       |                                                 |           |          |  |
| Title                                       |                                                 |           | ×        |  |
| School year                                 | 1946/1947                                       |           | v        |  |
| Score                                       | 60                                              | */ 100    | *        |  |
| << Go back to data                          |                                                 |           | Go on >> |  |

#### When you choose the Country you'll see this

| EXSTREMES OF THE DESCRIPTION                |                                                                                    |                                           |                           |                                |          |  |
|---------------------------------------------|------------------------------------------------------------------------------------|-------------------------------------------|---------------------------|--------------------------------|----------|--|
| Academic year                               | 2019/2020                                                                          |                                           |                           |                                |          |  |
| Date of the communication to the University | 11/02/2019                                                                         |                                           |                           |                                |          |  |
| INSTITUTE/SCHOOL                            |                                                                                    |                                           |                           |                                |          |  |
| Province                                    | STATO ESTERO (EE)                                                                  | ATO ESTERO (EE)                           |                           |                                | ×        |  |
| Municipality or foreign State               | INDIA                                                                              |                                           |                           |                                | ×        |  |
| Institute/School denomination               |                                                                                    |                                           |                           |                                |          |  |
| Institute/School denomination               | 1                                                                                  |                                           |                           |                                |          |  |
|                                             | City (Province) of                                                                 | foreign country                           | City (for                 | eign country)                  | Zip code |  |
| Address                                     | [                                                                                  | •                                         |                           |                                |          |  |
|                                             | Туре                                                                               | e Address                                 |                           |                                | Number   |  |
|                                             |                                                                                    |                                           |                           |                                |          |  |
| TITLE                                       |                                                                                    |                                           |                           |                                |          |  |
| Title                                       |                                                                                    |                                           |                           |                                | v        |  |
| School year                                 | 1946/1947                                                                          |                                           |                           |                                | v        |  |
|                                             | Please, indicate the minimum and maxim                                             | un scores of your Diploma. Then specify t | he score you got fo       | r the Diploma.                 |          |  |
|                                             | Minimum score of your Diploma:                                                     |                                           |                           |                                |          |  |
| Score                                       | Maximum score of your Diploma:                                                     |                                           |                           |                                |          |  |
|                                             | The score I got for my Diploma is:                                                 |                                           | Discussion and the second | a an the base of the secondise | a balla  |  |
|                                             | Otherwise, please insert the score as a string (comething different from a number) |                                           |                           | table                          |          |  |
|                                             | otherwise, please insert the score as a str                                        | ing (something unrefent from a number)    |                           |                                |          |  |
| << Go back to data                          |                                                                                    |                                           |                           | Go on >>                       |          |  |

here you can write the name of the school and choose the foreign country, city and the address, insert the name of the Diploma, the year and the mark.

Fill in all the fields

| Ele Modifica Visualizza Gronologia Segnalibri Strumenti Ajuto                         |                                                   |                                          |                                                         | -                                                | o ×         |
|---------------------------------------------------------------------------------------|---------------------------------------------------|------------------------------------------|---------------------------------------------------------|--------------------------------------------------|-------------|
| 😳 Posta - International Students / 🗶 smart_edu - GOMP 🛛 🗙 G kerala High scho          | iol - Cerca con × +                               |                                          |                                                         |                                                  |             |
| ← → C ŵ ⑦ ▲ https://studenti.smartedu.unict.it/Studenti/                              | Operativo/Bandi/IscrizioneBando.aspx?TypeM=CorsoI | DiStudio%2cBando                         | ・・ 🗵 🏠 🔍 SITY OF SCIENCE AND TECHNOLO                   | DGY → 👱 🛝 🚭 🗉                                    | 6 =         |
| 🌣 Più visitati 🐵 Come iniziare 🔣 GOMP - smart_edu by 🔮 Posta - International S 🚆 Alas | ka Vacations - Ala 🔟 REACT – Refugees and         |                                          |                                                         |                                                  |             |
| ENTRANCE EXAMINATION AND RESULTS                                                      |                                                   |                                          |                                                         |                                                  |             |
| EXSTREMES OF THE DESCRIPTION                                                          |                                                   |                                          |                                                         |                                                  |             |
| Academic year                                                                         | 2019/2020                                         | /2020                                    |                                                         |                                                  |             |
| Date of the communication to the University                                           | 11/02/2019                                        |                                          |                                                         |                                                  |             |
| INSTITUTE/SCHOOL                                                                      |                                                   |                                          |                                                         |                                                  |             |
| Province                                                                              | STATO ESTERO (EE)                                 |                                          |                                                         |                                                  | *           |
| Municipality or foreign State                                                         | INDIA                                             |                                          |                                                         |                                                  | •           |
| Institute/School denomination                                                         |                                                   |                                          |                                                         |                                                  |             |
| Institute/School denomination                                                         | Meenangadi Government Higher Secondary School     |                                          |                                                         |                                                  |             |
|                                                                                       | City (Province) or foreign country                |                                          | City (foreign country)                                  | Zip code                                         |             |
| Addross                                                                               | INDIA (STATO ESTERO)                              | *                                        | Kerala                                                  | 673591                                           |             |
| Autress                                                                               | Туре                                              | Ad                                       | Iress                                                   | Number                                           |             |
|                                                                                       | VIA 👻                                             | Meenangadi                               |                                                         |                                                  |             |
| TITLE                                                                                 |                                                   |                                          |                                                         |                                                  |             |
| Title                                                                                 |                                                   |                                          |                                                         |                                                  | *           |
| School year                                                                           | 1988/1989                                         |                                          |                                                         |                                                  | ¥           |
|                                                                                       | Please, indicate the minimum and maxim            | un scores of your Diploma. Then specify  | the score you got for the Diploma.                      |                                                  |             |
|                                                                                       | Minimum score of your Diploma:                    |                                          | 6                                                       |                                                  |             |
| Score                                                                                 | Maximum score of your Diploma:                    |                                          | 10                                                      |                                                  |             |
| JUIC                                                                                  | The score I got for my Diploma is:                |                                          | 10                                                      |                                                  |             |
|                                                                                       |                                                   |                                          | Please, convert the score on the base of the convertion | n table                                          |             |
|                                                                                       | Otherwise, please insert the score as a st        | ring (something different from a number) |                                                         | Please, convert the score on the base of the con | wertion tab |
| << Go back to data                                                                    |                                                   |                                          | Go on >>                                                |                                                  |             |
|                                                                                       |                                                   |                                          |                                                         |                                                  |             |

# = 🚔 🔀 🛃 🚺 📴 🔛 进

# And click on "go on"

## Check the summary

| ENTRANCE EXAMINATION AND RESULTS    |                                                              |          |
|-------------------------------------|--------------------------------------------------------------|----------|
| Conferm the data                    |                                                              |          |
| ESTREMI DELLA DICHIARAZIONE         |                                                              |          |
| Data della comunicazione all'Ateneo | 11/02/2019                                                   |          |
| ISTITUTO                            |                                                              |          |
| Istituto                            | Meenangadi Government Higher Secondary School INDIA (STATO E | STERO)   |
| Anno                                | 1989                                                         |          |
| Voto                                | 98,75/100                                                    |          |
| Voto estero                         | 10/10                                                        |          |
|                                     |                                                              |          |
|                                     | back to data                                                 | Co on an |

And click on "go on"

Now let's go to the Academic title to be admitted to the Master Degree Course

# **University Box:**

| Ele Modifica Visualizza Cronologia Segnalibri Strumenti Ajuto                                                         | ♣ Key Contacts × +                                                                                                    |                                                                                    |                                    |             |             | - 0             | 5    |
|----------------------------------------------------------------------------------------------------|----------------------------------------------------------------------------------------------------|------------------------------------------------------------------------------------|------------------------------------|-------------|-------------|-----------------|------|
| ← → C ŵ û<br>◊ Più visitati @ Come inisiare M GOMP - smart_edu by Ø Posta - Inter<br>ENTRANCE EXAMINATION AND RESULTS | suunict.it/Studenti/Operativo/Bandi/IscrizioneBando.aspx?Typ<br>national S 🚆 Alaska Vacations - Ala 🔯 REACT – Refugees and | eM=CorsoDiStudio%2CBando<br>-                                                      | 🖹 🚥 🖾 🏠 🔍 kerala High school       | <i>→</i>    | <u>≁</u> ॥/ | • • •           | ø    |
| SELECTED CHOISE                                                                                                    |                                                                                                    |                                                                                    |                                    |             |             |                 |      |
| <b>tcademic year</b> 2019/2020                                                                                        |                                                                                                    |                                                                                    |                                    |             |             |                 |      |
| Denomination                                                                                                    | Call for Automation Engineering                                                                                            |                                                                                    |                                    |             |             |                 |      |
|                                                                                                    | Link to calls                                                                                                    |                                                                                    |                                    |             |             |                 |      |
| Delonging administrative category                                                                                     | Extra-EU living abroad                                                                                                    |                                                                                    |                                    |             |             |                 | •    |
| DETAILS OF THE TITLE OF STUDY.                                                                                        |                                                                                                    |                                                                                    |                                    |             |             |                 |      |
| Туре                                                                                                    | Institute                                                                                                    | Locality                                                                           | School year                        | Final score |             |                 | 4    |
|                                                                                                    | Meenangadi Government Higher Secondary School                                                                              | INDIA (INDIA)                                                                      | 2000/2001                          | 0/100       |             | 2               |      |
| Title of study                                                                                                    | Add a previous title of study                                                                                              | Description                                                                        |                                    | Date of     | Score       | Modify          | -    |
|                                                                                                    |                                                                                                    |                                                                                    |                                    |             |             | Ad              | Ы    |
| ALLACHMENTS                                                                                                    |                                                                                                    | Cite.                                                                              |                                    |             |             |                 |      |
| Copy of passport (Compulsory)                                                                                         |                                                                                                    | Sfoglia Nessun file selezionato.                                                   |                                    |             | +           | IRICA<br>UMENTO |      |
| Bachelor degree certificate (Compulsory)                                                                              |                                                                                                    | Sfoglia Nessun file selezionato.                                                   |                                    |             | +           | IRICA<br>Umento |      |
| ranscript of records (Compulsory) Stopla Nessun file selezionato.                                                     |                                                                                                    |                                                                                    | ARICA<br>Umento                    |             |             |                 |      |
| Syllabus (Compulsory)                                                                                                 |                                                                                                    | Sfoglia Nessun file selezionato.                                                   |                                    |             | + 000       | UMENTO          |      |
| Letter of reference (Compulsory)                                                                                      |                                                                                                    | Sfogla Nessun file selezionato.                                                    |                                    |             |             | IMENTO          |      |
| Curriculum Vitae (Compulsory)                                                                                         |                                                                                                    | Sfoglia Nessun file selezionato.                                                   |                                    |             | + ooc       | IMENTO          |      |
| = 🚞 🐼 📑 🚺 🥂 🦉                                                                                                    | COMP students = smart_eou = versione 10.12.77                                                                              | <ul> <li>Matricola: (Cash Johnny/ewith Lize 96/jpvxksqx2lo3allomiuamol)</li> </ul> | *8 <u>www.desmart.it</u> 2005-2019 |             | - P (5 9    | ITA 11          | 09-2 |

### Click on "Modify" and you'll see this box

| Eile Modifica Visualizza Cronologia Segnalibri Strumenti Ajuto Posta - International Students : X smart_edu - GOMP X & Key Contacts | x  +                                                                                |        | - a ×                 |
|----------------------------------------------------------------------------------------------------|-------------------------------------------------------------------------------------|--------|-----------------------|
| (←) → C <sup>a</sup>                                                                                                    | Operativo/Bandi/IscrizioneBando.aspx?TypeM=CorsoDiStudio%2CBando                    | E ···· | 👱 IIN 💿 🗉 🍥 🖴         |
| 🌣 Più visitati 🐵 Come iniziare 📓 GOMP - smart_edu by 📴 Posta - International S 🚆 Alas                                               | ka Vacations - Ala 🔟 REACT – Refugees and                                           |        |                       |
| ENTRANCE EXAMINATION AND RESULTS                                                                                                    |                                                                                     |        | ^                     |
| DETAILS ABOUT MY GRADUATION                                                                                                    |                                                                                     |        |                       |
| Academic year of my Diploma                                                                                                    |                                                                                     |        |                       |
| Date (dd/mm/yyyy) on which I got the title                                                                                          | Inserisci l'anno accademico in cui hai conseguito il titolo, ad es. 2010/2011       |        |                       |
| University (Choose 'Ateneo estero' for foreign University)                                                                          | <select the="" university=""></select>                                              |        | ¥                     |
| Majoring                                                                                                    | $\Box$ I haven't the Degree yet but I am going to get it within the stated deadline | ie     |                       |
| Type of title (Choose 'Laurea estera' for a foreign title)                                                                          | < Select the achieved title>                                                        | *      |                       |
| Denomination of the course of study                                                                                                 |                                                                                     |        |                       |
| Ministerial Degree Class                                                                                                    | No degree class                                                                     | ×      |                       |
| Score                                                                                                    | 66/110                                                                              | v.     |                       |
|                                                                                                    | File                                                                                | MBytes |                       |
| Attachment                                                                                                    | Sfoglia Nessun file selezionato.                                                    |        | + CARICA<br>DOCUMENTO |

Insert the Academic Year and the Date of Graduation.

In the field "Select the University" choose "ATENEO ESTERO" or digit "ESTERO" and you'll find it :

| DETAILS ABOUT MY GRADUATION                                |                                                                                       |
|------------------------------------------------------------|---------------------------------------------------------------------------------------|
| Academic year of my Diploma                                | 2017/2018                                                                             |
| Date (dd/mm/yyyy) on which I got the title                 | 16/05/2018                                                                            |
| University (Choose 'Ateneo estero' for foreign University) | <select the="" university=""> *</select>                                              |
| Majoring                                                   | Este Q                                                                                |
| Type of title (Choose 'Laurea estera' for a foreign title) | Aarhus Maskinm <u>este</u> rskole – Aarhus School of Marine and Technical Engineering |
| Denomination of the course of study                        | ateneo <u>este</u> ro                                                                 |
| Ministerial Degree Class                                   | Case Western Reserve University                                                       |
| Gran                                                       | Northw <u>este</u> rn University                                                      |
| score                                                      | Roch <u>este</u> r Institute of Technology Croatia                                    |
| Attachment                                                 | Scuola Internazionale Superiore di Studi Avanzati di TRI <u>ESTE</u>                  |
| Attachment                                                 |                                                                                       |
|                                                            |                                                                                       |

A box where you can insert your University data will open.

Insert the University name and then choose again "Stato Estero", choose the Nation and write the address of the University.

Choose "LAUREA ESTERA" and write the name of your Degree Course, write the final mark (min, max and the one you got) and upload your Bachelor Diploma (click on "sfoglia" to choose the file, than on the green button to upload it).

| Elle Modifica Visualizza Cronologia Sggnalibri Strumenti Ajuto                                                                                                    |                        |                                          |                                                    |              |                                            |                     |                |           | - 9   | /   |
|----------------------------------------------------------------------------------------------------|------------------------|------------------------------------------|----------------------------------------------------|--------------|--------------------------------------------|---------------------|----------------|-----------|-------|-----|
| Posta - International Students / X smart_edu - GOMP X G kerala High :                                                                                                    | chool - Cerca con 🗙    | +                                        |                                                    |              |                                            |                     |                |           |       |     |
| ← → C ŵ ① ▲ https://studenti.smartedu.unict.it/Studenti.smartedu.unict.it/Studenti.smartedu | iti/Operativo/Bandi    | i/lscrizioneBando.aspx?TypeM=CorsoE      | DiStudio%2cBando                                   | ··· 🛛 1      | ☆ SITY OF SCIENCE AND TECHN                | DLOGY $\rightarrow$ | ٩              | 2 III\ 💷  | •     | ð   |
| 🌣 Più visitati 🕲 Come iniziare 🔄 GOMP - smart_edu by 📴 Posta - International S 💯 /                                                                                                    | laska Vacations - Ala. | 🔃 REACT – Refugees and                   |                                                    |              |                                            |                     |                |           |       |     |
| Student personal details $\div$ Career $\div$ Enrolment $\div$ Tuition fees $\div$                                                                                                    | Settings 👻             |                                          |                                                    |              |                                            |                     |                | Home      | Log-r | out |
| ENTRANCE EXAMINATION AND RESULTS                                                                                                    |                        |                                          |                                                    |              |                                            |                     |                |           |       |     |
| DETAILS ABOUT MY GRADUATION                                                                                                    |                        |                                          |                                                    |              |                                            |                     |                |           |       | ī   |
| Academic year of my Diploma                                                                                                    | 2017/2018              |                                          |                                                    |              |                                            |                     |                |           |       |     |
| Date (dd/mm/yyyy) on which I got the title                                                                                                    | 11/07/2018             |                                          |                                                    |              |                                            |                     |                |           |       |     |
| University (Choose 'Ateneo estero' for foreign University)                                                                                                    | ateneo est             | ero                                      |                                                    |              |                                            |                     |                |           | Ψ     |     |
| Foreign University denomination                                                                                                    | COCHIN UNIVER          | RSITY OF SCIENCE AND TECHNOLOGY          |                                                    |              |                                            |                     |                |           |       |     |
|                                                                                                    |                        | City (Province) or foreign country       |                                                    |              | City (foreign country)                     |                     | Zip code       |           |       |     |
| • • • • • •                                                                                                    | STATO ESTER            | to 🔹                                     | INDIA                                              | Kerala       |                                            | 682022              |                |           | 1     |     |
| Address                                                                                                    |                        | Туре                                     | А                                                  | ddress       |                                            |                     | Number         |           |       |     |
|                                                                                                    | VIA                    | *                                        | University Road, South Kalamassery, Kalamassery, K | ochi, Kerala |                                            |                     |                |           |       | 1   |
| Majoring                                                                                                    | I haven't              | the Degree yet but I am going            | to get it within the stated deadline               |              |                                            |                     |                |           |       | ī.  |
| Type of title (Choose 'Laurea estera' for a foreign title)                                                                                                    | Laurea Este            | era                                      |                                                    | v            |                                            |                     |                |           |       |     |
| Denomination of the course of study                                                                                                    | Automation and         | d Control Engineering                    |                                                    |              |                                            |                     |                |           |       |     |
|                                                                                                    | Please, spec           | cify the minimum score for the           | e Title. Then specify the maximum score            | and the      | and the degree final score, so th          | nat the final se    | core can be co | onverted. |       |     |
|                                                                                                    | Minimum se             | core for the Title:                      |                                                    | 60           |                                            |                     |                |           |       |     |
| Score                                                                                                    | Degree fina            | Degree final score (the result you got): |                                                    |              |                                            |                     |                |           |       |     |
| score                                                                                                    | Maximum s              | core for the Title:                      |                                                    | 100          |                                            |                     |                |           |       |     |
|                                                                                                    |                        |                                          |                                                    | Please,      | convert the score on the base of the conve | rtion table         |                |           |       |     |
|                                                                                                    | Otherwise,             | please insert the score as a st          | ring (something different from a numbe             | r)           |                                            |                     |                |           |       |     |
| Attachment                                                                                                    | File                   | File Möytes                              |                                                    |              |                                            |                     |                |           |       | Ĩ   |
| Attachment                                                                                                    | Chiusura gener         | rale dei locali dell'Ateneo - anno 2019  | Università degli Studi di Catania odf              |              | 0,051                                      |                     |                |           | ×     |     |
|                                                                                                    |                        |                                          |                                                    |              | -                                          |                     |                |           | _     | 1   |
| << Go back to data                                                                                                    | 1                      |                                          |                                                    |              | Go on >>                                   |                     |                |           |       |     |

#### 🛋 🚔 🔀 📑 🧕 🕵 🖻 🥝 👑

#### Click "go on", review your data

| Student personal details - Career - Enrolment - Tultion fees - Se | ttings 👻                                                                                                    |                            |        | Home | Log-out |
|-------------------------------------------------------------------|----------------------------------------------------------------------------------------------------|----------------------------|--------|------|---------|
| ENTRANCE EXAMINATION AND RESULTS                                  |                                                                                                    |                            |        |      |         |
| Conferm the data                                                  |                                                                                                    |                            |        |      |         |
| ESTREMI DELLA DICHIARAZIONE                                       |                                                                                                    |                            |        |      |         |
| Anno accademico                                                   | 2019/2020                                                                                                    |                            |        |      |         |
| Data della comunicazione all'Ateneo                               | 11/02/2019                                                                                                    |                            |        |      |         |
| DETTAGLIO DEL CONSEGUIMENTO                                       |                                                                                                    |                            |        |      |         |
| Anno accademico di conseguimento                                  | 2017/2018                                                                                                    |                            |        |      |         |
| Data del conseguimento                                            | 11/07/2018                                                                                                    |                            |        |      |         |
| Ateneo                                                            | COCHIN UNIVERSITY OF SCIENCE AND TECHNOL                                                                                                    | LOGY                       |        |      |         |
| Corso di studio                                                   | Automation and Control Engineering                                                                                                    |                            |        |      |         |
| Tipologia del titolo                                              | Laurea Estera                                                                                                    |                            |        |      |         |
| Voto                                                              | 110/110                                                                                                    |                            |        |      |         |
| Sigla della classe per cui viene usato il titolo ("S" per ANS)    |                                                                                                    |                            |        |      |         |
|                                                                   | ra.                                                                                                    |                            | MD and |      |         |
| Attachment                                                        | rie Mayres  China and Antonio Antonio |                            |        |      |         |
|                                                                   | Singlara denerate set assar sell Ateneo = anno 2019 _ onivers                                                                                                    | THE OTHER OF CERTIFICATION | 0,001  |      | ~       |
| << Go back to data                                                |                                                                                                    | Go                         | on >>  |      |         |

and again "go on" than "go back to the application"

| File Modifica Visualizza Gronologia                                                                                                    | a Segnalibri Strumenti Ajuto                                                                                                    | G kerala Hinh schr                                                                                                    | onla Cerra con X +                                                                                                    |                                                                                                    |                                                                                                    |                                                                                                    |                                                 |                                     |                                   |                                                                                   | - 0                                                                                                    | ×             |
|----------------------------------------------------------------------------------------------------|----------------------------------------------------------------------------------------------------|----------------------------------------------------------------------------------------------------|----------------------------------------------------------------------------------------------------|----------------------------------------------------------------------------------------------------|----------------------------------------------------------------------------------------------------|----------------------------------------------------------------------------------------------------|-------------------------------------------------|-------------------------------------|-----------------------------------|-----------------------------------------------------------------------------------|----------------------------------------------------------------------------------------------------|---------------|
| (←) → ♂ ŵ                                                                                                    | 0 A https://studenti.smartu                                                                                                    | edu.unict.it/Studenti/                                                                                                    | Operativo/Bandi/IscrizioneBando.                                                                                                    | a.aspx?TypeM=Corsc                                                                                                    | DiStudio%2cBando                                                                                                    |                                                                                                    | … ☺ ☆                                           | Q. SITY OF SCIENCE AND TECHN        | iology →                          | 👱 III\ 🧃                                                                          |                                                                                                    | =^            |
| 🗘 Più visitati 🕲 Come iniziare 🦉                                                                                                    | GOMP - smart_edu by 📴 Posta - Int                                                                                                    | ternational S 🔀 Alas                                                                                                    | ska Vacations - Ala 🔯 REACT – Ref                                                                                                    | fugees and                                                                                                    |                                                                                                    |                                                                                                    |                                                 |                                     |                                   |                                                                                   |                                                                                                    |               |
| Student personal details 👻                                                                                                    | Career - Enrolment - To                                                                                                    | uition fees 🚽 Se                                                                                                    | ettings 👻                                                                                                    |                                                                                                    |                                                                                                    |                                                                                                    |                                                 |                                     |                                   | Home                                                                              | Log-out                                                                                                    |               |
| ENTRANCE EXAMINATI                                                                                                    | ON AND RESULTS                                                                                                    |                                                                                                    |                                                                                                    |                                                                                                    |                                                                                                    |                                                                                                    |                                                 |                                     |                                   |                                                                                   |                                                                                                    |               |
| Your data have been s                                                                                                    | sent successfully. Please,                                                                                                    | keep in mind                                                                                                    | that the procedure hav                                                                                                    | ve to be comp                                                                                                    | leted or the da                                                                                                    | ta you filled in (un                                                                                                    | ıtill now) will                                 | be eliminated.                      |                                   |                                                                                   |                                                                                                    |               |
|                                                                                                    |                                                                                                    |                                                                                                    |                                                                                                    | Go back                                                                                                    | to application d                                                                                                    | letails                                                                                                    |                                                 |                                     |                                   |                                                                                   |                                                                                                    |               |
|                                                                                                    |                                                                                                    |                                                                                                    |                                                                                                    |                                                                                                    |                                                                                                    |                                                                                                    |                                                 |                                     |                                   |                                                                                   |                                                                                                    |               |
|                                                                                                    |                                                                                                    |                                                                                                    |                                                                                                    |                                                                                                    |                                                                                                    |                                                                                                    |                                                 |                                     |                                   |                                                                                   |                                                                                                    |               |
|                                                                                                    |                                                                                                    |                                                                                                    |                                                                                                    |                                                                                                    |                                                                                                    |                                                                                                    |                                                 |                                     |                                   |                                                                                   |                                                                                                    |               |
|                                                                                                    |                                                                                                    |                                                                                                    |                                                                                                    |                                                                                                    |                                                                                                    |                                                                                                    |                                                 |                                     |                                   |                                                                                   |                                                                                                    |               |
|                                                                                                    |                                                                                                    |                                                                                                    |                                                                                                    |                                                                                                    |                                                                                                    |                                                                                                    |                                                 |                                     |                                   |                                                                                   |                                                                                                    |               |
|                                                                                                    |                                                                                                    |                                                                                                    |                                                                                                    |                                                                                                    |                                                                                                    |                                                                                                    |                                                 |                                     |                                   |                                                                                   |                                                                                                    |               |
|                                                                                                    |                                                                                                    |                                                                                                    |                                                                                                    |                                                                                                    |                                                                                                    |                                                                                                    |                                                 |                                     |                                   |                                                                                   |                                                                                                    |               |
|                                                                                                    |                                                                                                    |                                                                                                    |                                                                                                    |                                                                                                    |                                                                                                    |                                                                                                    |                                                 |                                     |                                   |                                                                                   |                                                                                                    |               |
|                                                                                                    |                                                                                                    |                                                                                                    |                                                                                                    |                                                                                                    |                                                                                                    |                                                                                                    |                                                 |                                     |                                   |                                                                                   |                                                                                                    |               |
|                                                                                                    |                                                                                                    |                                                                                                    |                                                                                                    |                                                                                                    |                                                                                                    |                                                                                                    |                                                 |                                     |                                   |                                                                                   |                                                                                                    |               |
|                                                                                                    |                                                                                                    |                                                                                                    |                                                                                                    |                                                                                                    |                                                                                                    |                                                                                                    |                                                 |                                     |                                   |                                                                                   |                                                                                                    |               |
|                                                                                                    |                                                                                                    |                                                                                                    |                                                                                                    |                                                                                                    |                                                                                                    |                                                                                                    |                                                 |                                     |                                   |                                                                                   |                                                                                                    |               |
|                                                                                                    |                                                                                                    |                                                                                                    |                                                                                                    |                                                                                                    |                                                                                                    |                                                                                                    |                                                 |                                     |                                   |                                                                                   |                                                                                                    | ļ             |
|                                                                                                    |                                                                                                    |                                                                                                    |                                                                                                    |                                                                                                    |                                                                                                    |                                                                                                    |                                                 |                                     |                                   |                                                                                   |                                                                                                    |               |
|                                                                                                    | 6 🥸 🖻                                                                                                    | 6 💌                                                                                                    | GOMP studenti - smart, edu - version                                                                                                    | ine 10 12 77 4 - Matricola                                                                                                    | : (Cash Johnny)PMEEL 289                                                                                                    | % jpreksqx2ld1allornuuamdi = & y                                                                                                    | www.hesmart.it 2005-2                           | 019                                 | _                                 | - P 🖉 👳                                                                           | 10:53<br>11/02/20                                                                                                    | 19            |
| = 🖀 🔀 🛚                                                                                                    | 6 03 🕅                                                                                                    | ∂ ₩                                                                                                    | GOMP studenti – smart.eda – verson                                                                                                    | oe 10.12,77.4 - Matricola                                                                                                    | ı (Cash Johnny)(PMEEL 289                                                                                                    | 6/jpreksqx2883aBormaamdi - © <u>H</u>                                                                                                    | www.beamart.it                                  | 019                                 |                                   | - 🖻 🌘 🛡                                                                           | 17A 10:53<br>11/02/20                                                                                                    | 19            |
| Ele Modifice Yousics Conologia                                                                                                    | s Szynakkei Strumenti Jaiuto<br>mart.edu- GOMP X                                                                                                    | c Kerala High scho                                                                                                    | COMP students = smart_eds = sersion<br>coll - Cerca.com × +                                                                                                    | ine 10.12.77.4 - Matricala                                                                                                    | : (Cash Johnny)(PWEE) 28%                                                                                                    | 6 i jpreksage23d7athormaandi = 0 g                                                                                                    | www.betmart.lt                                  | 019                                 | _                                 | - P- 6 V                                                                          | 17A 10:53<br>11/02/20<br>- 0                                                                                                    | 119<br>X      |
| Ele Modifice Youshics Conologia<br>© Potra-International Student: ×<br>(←) → C* @                                                                                                    | Signalder: Strument: Ainte<br>smit_celu- COMP X<br>Of A https://studenti.smarth                                                                                                    | C kerala High scho                                                                                                    | COMP students - smart_edu - version<br>ool - Cerca com X +<br>Operativo/Bandiy/ScrizoneBando.                                                                                                    | ne 1012.774 - Merrical<br>Daspz?TypeM=Corsc                                                                                                    | : Kash Johony SPREEL 2014                                                                                                    | f (jpreksig z2kf.kRørniaanafi = ⊕ g                                                                                                    | •••• 등 정                                        | 019<br>Q, SITY OF SCIENCE AND TECHN | iology →                          | - P 6 0                                                                           | ITA 10.53<br>- 0<br>- 0                                                                                                    | ↓<br>119<br>× |
| File     Modifies     Youshizes     Cenologies       CP Posts - International Student:     X       CP >>     CP     QP       OP Plu's visitati     QC come incluse:     E                                                                                                    | Signalizi Strument Auto mart_edu-GOMP X     COMP - mart_edu by.      Posta - Int                                                                                                    | G kenia High scho<br>edu unici Ji Studenti/<br>Alasi                                                                                                    | GB#P Madret - Mauri, ude - Wrone<br>eol - Cerca con X   +<br>Operative/Band/IsoritioneBando.<br>ka Vacations - Ala, FEACT - Ref                                                                                                    | ne 1012.774 – Manuale<br>paspa?TypeM=Corso<br>fugees and                                                                                                    | ) Eask Johnsyster (El 2019<br>Distudio%2cBando                                                                                                    | f (prekspældfakternissend) = 0 g                                                                                                    | ···· 영 ☆                                        | OTS                                 | IOLOGY →                          | - P 6 0                                                                           | ITA 10.53<br>11/a2/26<br>- □<br>• • •                                                                                                    | 119<br>X      |
| Ele Modifica Yosulizza Cironologi<br>© Poza-International Student: ×<br>€ → C & @<br>Più vistati @ Come iniciare @<br>SELECT THE ACADEMIC T                                                                                                    | Signalibi Strument Auto<br>smart_sdu - GOMP X<br>(J & https://studenti.smurt<br>GOMP - smart_sdu by_ @ Posta - Int<br>TITLE YOU ALREADY POSSESS.                                                                                                    | C kerala High sche<br>columict2()Studenti/<br>ternational S Alas<br>IT HAVE TO BE C                                                                                                    | COMP student - sourt_ade - versee<br>and - Cesa co: X   +<br>Operative/Band/ActioneBando<br>as Vacadors - Aa.                                                                                                    | na 10 12 77 4 - Massadd<br>Daspu?TypeM = Corsc<br>fugges and<br>FOR THE ADMISS                                                                                                    | DStudio%2cBando                                                                                                    | 6. jaoukaee 2013 Hormannell — 6 <u>a</u><br>COURSE.                                                                                                    | www.betrawet 1 2005-2<br>() ☆                   | Q, SITY OF SCIENCE AND TECHN        | iology →                          | - 1* C U                                                                          | ITA 10.53<br>11/02/20<br>- 0<br>- 0                                                                                                    | >119<br>×     |
| Bet Modifica Yaustiza Crenologia       Dotas-International Students       Compositional Students       Compositional Students       Più vistati       O come inisiant       SELECT THE ACADEMIC T                                                                                                    | Signation Strument Auto<br>smart.edu - GOMP ×<br>(T = https://studenti.smart.<br>GOMP - smart.edu by- @ Posta - Int<br>TILE YOU ALREADY POSSESS.                                                                                                    | C tends High scho<br>tedu unic2X/Studenti/<br>terrational 5 K Alass<br>IT HAVE TO BE C                                                                                                    | COMP Holdent - seart, site - versee<br>and - Censa core: X +<br>Operative / Band / Horizone Bande.<br>In Vacations - Ala. In RACT - Ref<br>NNE OF THOSE EXPECTED F                                                                                                    | ne 1012-774 - Manual<br>baspu?TypeM = Corso<br>fugees and<br>FOR THE ADMISS                                                                                                    | Distudio%2cflando                                                                                                    | 6. jposkse v 2013 Hormsondi = 0 a<br>COURSE.<br>Description                                                                                                    |                                                 | Q, SITY OF SCIENCE AND TECHN        | IOLOGY →                          | - ► 6 0<br>± IN Q                                                                 | ITA 10.53<br>11//02/20<br>□ □ ●                                                                                                    | ×<br>=^^      |
| Be Modifica Yousticas Comologia       Dotas-International Students       Dotas-International Students       C       D       D       D       C       D       C       D       C       D       C       D       D       C       C       D       C       C                                                                                                    | Comment Juic<br>Summent Juic<br>Summent Juic<br>Sumer Schulenti.smart<br>OMP - smart.schu by-<br>OMP - smart.schu by-<br>Posta - Int<br>ITLE YOU ALREADY POSSESS.                                                                                                    | Kerala High sch.     Cerala High sch.     Cerala High sch.     Cerala High sch.     The scheme scheme  | COMP Haders - seart_ads - version<br>col - Cena con X +<br>Operative/Band/HorrisoneBande.<br>NN OF THOSE EXPECTED F<br>A 2017/<br>101104                                                                                                    | ne 1012.77.4 Marrield<br>Laspu?TypeM=Corsc<br>fugees and<br>FOR THE ADMISS<br>/2018 Laurea Estera<br>Automation and Cont                                                                                                    | Distudio%2cBando                                                                                                    | 4/protoco2434/ormanm8 • 8 a<br>COURSE.<br>Description<br>and Control Engineering - Ct                                                                                                    | нич Балина в 2006 од<br>🖾 🏠                     | OF SCIENCE AND TECHNOLOGY vero      | 00LOGY →<br>Date of<br>11/07/2018 | - 10/110                                                                          | ITA 1053<br>11/02/20<br>- 0<br>0<br>0<br>0<br>0<br>0<br>0<br>0<br>0<br>0<br>0<br>0<br>0<br>0                                                                                                    | ×             |
| Ele Modifice Youskics Conologia<br>Pota-International Student: ×<br>(C) → C @<br>Piùvistati @ Come iniziare @<br>SELECT THE ACADEMIC T<br>Title of study                                                                                                    | Comparison of the second second  | Kerata High sche<br>cerata High sche<br>redu unict.R/Student//<br>ternational S      Alas<br>IT HAVE TO BE C                                                                                                    | COMP tendent - server, ed.e version<br>col - Cerra corr X +<br>Operative / Bandy/tocrision-Bando.<br>ta Vaccisors - Ala. D FACT- Perf<br>DNE OF THOSE EXPECTED F<br>COMP tendent - constraints<br>DNE OF THOSE EXPECTED F<br>Add a previous title of study                                                                                                    | us (1) 2.774 • Menual<br>Laspe?TypeM – Conce<br>August and<br>FOR THE ADMISS                                                                                                    | DStudio%2cBando                                                                                                    | 6 / jpocksqc2/d1shlorniasend = 0 at<br>COURSE.<br>Description<br>and Control Engineering - Co                                                                                                    | *** biset (2005 :<br>*** 영 ☆)                   | OF SCIENCE AND TECHNOLOGY vote      | IOLOGY →<br>Date of<br>11/07/2018 | - № (p. 0)<br>± IIN (<br>Score<br>110/110                                         | ITA 11/2/22                                                                                                    | ×             |
| Ele Modifica Yutukiza Comologia<br>Potra - International Student: →<br>C→ → C @<br>Pitu vidata: @ Come indiane @<br>SELECT THE ACADEMIC T<br>Title of study<br>ATTACHMENTS                                                                                                    | COMP - smart_sdu by      COMP - smart_sdu by      COMP - smart_sdu | weak High soft<br>weak High soft<br>reduuniet.J.Student//<br>ternational S. Alass<br>IT HAVE TO BE C                                                                                                    | COMP Indexes - account of a comparison of the comparison of the co                                                                                                    | us 10.12.774 • Merciad<br>Laspa?TypeM=Conso<br>fugee and<br>FOR THE ADMISS<br>FOR THE ADMISS<br>/2018 Laurea Exten                                                                                                    | Distudio%2cBando                                                                                                    | e (govkspo2/d3kBornhaund = ) at<br>COURSE.<br>Description<br>and Control Engineering - Ct                                                                                                    | wee binners 1 2005년<br>···· ⓒ 슈]                | OF SCIENCE AND TECHNOLOGY vero      | 00LOGY →<br>Date of<br>11/07/2018 |                                                                                   | 117A 1053<br>11A2226<br>- 0<br>- 0<br>- 0<br>- 0<br>- 0<br>- 0<br>- 0<br>- 0<br>- 0<br>- 0                                                                                                    |               |
| Image: Image: Image | COMP     COMP    | C tensis High sche<br>constant 2, Studenti/<br>termational S. Alass<br>IT HAVE TO BE C                                                                                                    | COMP Stadents - server and - server<br>and - Cena cor X +<br>Operative, Randy Noticine-Bando<br>ta Vacations - Ala.<br>REACT- Bef<br>NNE OF THOSE EXPECTED F<br>Add a previous title of study                                                                                                    | ne 10 12 77 4 = Metsodo<br>LaspoTTypeM = Corso<br>Mugres and<br>FOR THE ADMISS<br>/2018 Laurea Estera a<br>/2018 Laurea Estera a<br>/2018 Laurea Estera a<br>/2018 Laurea Estera a                                                                                                    | Distudio%26Bando                                                                                                    | e govkrys249Hormaand = 9 a<br>COURSE.<br>Description<br>and Control Engineering - Cl                                                                                                    | ана Малан I 2004 (<br>😨 👷<br>сосния имиченату   | OF SCIENCE AND TECHNOLOGY vero:     | 00LOGY →<br>Date of<br>11/07/2018 | - № 6 0                                                                           | 1TA 10.53<br>11.42/2<br>- 0<br>Modify<br>0<br>1<br>0<br>1<br>1<br>1<br>1<br>1<br>1<br>1<br>1<br>1<br>1<br>1<br>1<br>1                                                                                                    |               |
| Image: Image: Image | Comparing Strument Auto     Segnaldbir Strument Auto     smart_cdu - GOMP X     C A https://strudenti.smart     GOMP - smart_cdu by @ Porta - Int     TILE YOU ALREADY POSSESS.                                                                                                    | C tenda High sche<br>ternational S Z Alas<br>IT HAVE TO BE C                                                                                                    | CODF biologit - sourt, side - version<br>ool - Cenca con X +<br>Coperative (Randifucctione Bando,<br>da Vacations - Ala. Ref EACT - Ref<br>NNE OF THOSE EXPECTED F<br>NNE OF THOSE EXPECTED F<br>Add a previous title of study                                                                                                    | ues 10 1277.4 Metadol<br>LasporTypeM = Corse<br>LasporTypeM = Corse<br>LasporTypeM = Corse<br>Lasport Lasport = Lasport = Laspor                                                                                                    | Distudio%2cBando<br>SION TO DEGREE (<br>manifesto: Automation<br>of Engineering                                                                                                    | d goodage 2013 Hormannel = 0 a<br>COURSE.<br>Description<br>and Control Engineering - Ci<br>zionato.                                                                                                    | *** 😨 📩                                         | OF SCIENCE AND TECHNOLOGY vero      | 00LOGY →<br>Date of<br>11/07/2018 | - ► • • • • • • • • • • • • • • • • • •                                           | ITA 11/2/2/                                                                                                    | ×             |
| Ele Modifica Youstica Comologia     Pora-international Students ×     C     Pora-international Students ×     C     Più violatis © Come instance      SELECT THE ACADEMIC T      Title of study  ATTACHMENTS  Description Copy of passport (Compulsory)  Bachelor degree certificate (Comp                                                                                                    | Comment duite     Stumment duite     smit, edu - OMP X     T    Mart edu - OMP X     T    Mart edu by.     Prota - Int     OMP - smat, edu by.     Prota - Int     TILE YOU ALREADY POSSESS.                                                                                                    | weight in the second second seco | COM Index - sear_sds - verses<br>ool - Cena com X +<br>Operative/Band/Horrison/Bande.<br>Ka Vacations - Ala.<br>PEACT - Ref<br>NNE OF THOSE EXPECTED F<br>a. 2017/<br>10(110.4)<br>Add a previous title of study                                                                                                    | Inst 10 12 77 4 Meteodo<br>Magger/TypeM - Corsc<br>fuges and<br>72018 Laures Esters<br>Automation and Cont<br>File<br>File<br>File<br>File<br>Stop                                                                                                    | Distudio%2cBando<br>SION TO DEGREE (<br>manifesto: Automation<br>rol Engineering                                                                                                    | 4 (postace/2414/formarent) = 0 =<br>COURSE.<br>Description<br>and Control Engineering - Co<br>zionato.                                                                                                    | ····                                            | OF SCIENCE AND TECHNOLOGY water     | DOLOGY →<br>Date of<br>11/07/2018 |                                                                                   | ITA 10.53<br>11.402/20<br>0 10 10<br>10.000<br>11.402/20<br>0 10<br>10.000<br>11.402/20<br>0 10<br>10<br>10<br>10<br>10<br>10<br>10<br>10<br>10<br>10<br>10<br>10<br>10<br>1                                                                                                    | ×             |
| Ele Modifica Youshicas Comologia<br>C Potra-International Student: ×<br>C → C @<br>P Fluiviatati @ Come initiater @<br>SELECT THE ACADEMIC T<br>Title of study<br>ATTACHMENTS<br>Description<br>Copy of passport (Compulsory)<br>Bachelor degree certificate (Comp                                                                                                    | Comment dute     Strument dute     mart_cku - COMP X     To Antpc://studentismart     COMP - smart_cku by.     Posta - Int     TILE YOU ALREADY POSSESS.                                                                                                    | C terata High scho<br>edu unict X/Studenti/<br>ternational S. Alas<br>IT HAVE TO BE C                                                                                                    | COMP Indexs - start_side - version<br>and - Cana corr × +<br>Operative/Rand/IsotrisoneBando.<br>das Vacations - Ala. DECT- Ref<br>EXC - Feff<br>EXC - Feff<br>EXC | Inst 10 12 79 4 - Mercede<br>LasperTypeM - Corsc<br>Argees and<br>FOR THE ADMISS<br>FOR THE ADMISS<br>FOR THE ADMISS<br>FOR THE ADMISS<br>FOR Sec<br>File<br>Sec<br>Sec<br>Sec<br>Sec<br>Sec<br>Sec<br>Sec<br>Sec<br>Sec<br>Sec<br>Sec<br>Sec<br>Sec<br>Sec                                                                                                    | Distudio%2cBando                                                                                                    | 4/prostoce/2473/formaamil + 0 =<br>COURSE.<br>Description<br>and Control Engineering - Cl<br>stionato.<br>zionato.                                                                                                    | www.binners 1 7000 가                            | OF SCIENCE AND TECHNOLOGY vero      | 00LOGY →<br>Date of<br>11/07/2018 | - 1+ 000                                                                          | ITA 1003<br>11/40/20<br>Modify<br>Modify                                                                                                    |               |
| Image: Image:              | COMP - smart_sdu by_ Protection     THE YOU ALREADY POSSESS.                                                                                                    | weater High sche<br>constrained S.      Alass IT HAVE TO BE C                                                                                                    | COMP Indexes - excepted - version<br>and - Cerra corr × +<br>Operative / Bandy KontideneBando.<br>ha Vacations - Ala. D FBACT - Ref<br>DNE OF THOSE EXPECTED F<br>C = a 2017/<br>110/1104<br>Add a previous title of study                                                                                                    | aspa77ypeM - Consol<br>Aspa77ypeM - Consol<br>August and Cont<br>FOR THE ADMISS<br>FOR THE ADMISS<br>FOR THE ADMISS<br>FOR THE ADMISS<br>FOR<br>File<br>Sfor<br>Sfor<br>Sfor<br>Sfor<br>Sfor<br>Sfor                                                                                                    | Distudio%2cBando                                                                                                    | e (gov/ksp2/d3/komaand = ) a<br>(gov/ksp2/d3/komaand = )<br>COURSE.<br>Description<br>and Control Engineering - Cl<br>(gov/ksp2)<br>(gov/ksp2)<br>(gov/k | ник Балан I 2001 2<br>பி 🏠                      | OF SCIENCE AND TECHNOLOGY vero      | IOLOGY →<br>Date of<br>11/07/2018 | - P+ (c. 0)<br>± IN €<br>Score<br>110/110<br>+ 0000<br>+ 0000<br>+ 0000<br>+ 0000 | ITA         10033           ItA2/26         ItA2/26           ItA2/26         ItA2/26           ItA2/26         ItA2/26           ItA2/26         ItA2/26           ItA2/26         ItA2/26           ItA2/26         ItA2/26           ItA2/26         ItA2/26           ItA2/26         ItA2/26           ItA2/26         ItA2/26           ItA2/26         ItA2/26           ItA2/26         ItA2/26           ItA2/26         ItA2/26           ItA2/26         ItA2/26           ItA2/26         ItA2/26                                                                                                    |               |
| Image: Image:              | Comparison of the second second  | events High softe     events High softe     edu unict_I/Student(/         To BE C         IT HAVE TO BE C                                                                                                    | COMP Instants - analysis - account<br>extension - Constants                                                                                                    | aspa?TypeM - Consol<br>aspa?TypeM - Consol<br>for THE ADMISS<br>FOR THE ADMISS<br>FOR THE ADM                                                                                   | Distudio%268ardo                                                                                                    | d (postago2/d1/Hernhaund = 0 at<br>COURSE.<br>Description<br>and Control Engineering - Cl<br>ationato.<br>zzionato.<br>zzionato.                                                                                                    | even kannen 1 2004년<br>전 쇼<br>COCHIN UNIVERSITY | OF SCIENCE AND TECHNOLOGY vero:     | IOLOGY →<br>Date of<br>11/07/2018 | - F+ 6, 00                                                                        | ПТА 10033<br>— 0 3<br>— 0 4<br>— 0 4<br>— 0 |               |
| Image: Image:              | Segnaldici Strument Auto     mart_edu - GOMP X     To Antipoc/faudenti amart     GOMP - umart_edu by_ @ Posta - Int     TILE YOU ALREADY POSSESS.      utiony)                                                                                                    | www.initiality.com                                                                                                    | COMP Redword - research - research<br>ool - Cence corr X +<br>Operative/Bandy/tocidoreBande.<br>has Vacations - Ala. BEACT - Bar<br>NE OF THOSE EXPECTED F<br>NE OF THOSE EXPECTED F<br>Add a previous tritle of study                                                                                                    | aspa?TypeM=Consol<br>Aspa?TypeM=Consol<br>TypeM=Consol<br>FOR THE ADMISS<br>FOR THE ADMISS<br>FO                                                                                | Distudio%2cBando Distudio%2cBando Distud | d (postage 2014) Hormourned = 0 a<br>d (postage 2014) Hormourned = 0 a<br>COURSE.<br>Description<br>and Control Engineering - C<br>clonato.<br>clonato.<br>clonato.<br>clonato.<br>clonato.<br>clonato.                                                                                                    | even basens 1 2004 /<br>···· 한 ☆                | OF SCIENCE AND TECHNOLOGY vero      | IOLOGY →<br>Date of<br>11/07/2018 |                                                                                   | ПА 1003<br>11/22/25<br>- С<br>- С -                                                                                                    |               |
| Ele Modifica Youulius Cennology     Posta-international Student: X     C     Posta-international Student: X     C     Più viduati © Come induar     ELECT THE ACADEMIC T      Title of study     ATTACHMENTS     Description     Copy of passport (Compulsory)     Bachetor degree certificate (Compulsory)     Setter of reference (Compulsory)     Letter of reference (Compulsory)     Curriculum Vitae (Compulsory)     English Language qualification (Co                                                                                                    | Separation Strument Auto mart_edu - GOMP  Separation Strument Auto mart_edu - GOMP  C C A https://strudenti.amurt  TILE YOU ALREADY POSSESS.  ulsony  mpulsony)                                                                                                    | errata High sche<br>redu unict 2/Student//<br>IT HAVE TO BE C                                                                                                    | COMP Stadeds - searches - searches<br>and - Cena cor X +<br>Operative, Bandy/socione-Bando.<br>ta Vacations - Ala.<br>EACT - Bef<br>NE OF THOSE EXPECTED F<br>Add a previous title of study<br>Add a previous title of study                                                                                                    | Int 10 12 72 4 Metadol<br>Laspar/TypeM - Corsc<br>fuges and<br>FOR THE ADMISS<br>72018 Laures Esters<br>Automation and Cont<br>500<br>1200 5 10<br>1200 5<br>1200 5 | DiStudio%2ctiando                                                                                                    | di junchaque d'Athlermannell e la principal de la principal de la principal                                                                                                    |                                                 | OF SCIENCE AND TECHNOLOGY veto      | Decor →<br>11/07/2018             |                                                                                   | ITA 1,023<br>1,1,02/20<br>Modify                                                                                                    |               |

| Statement of purpose (Compulsory) |                                                     | Sfoglia Nessun file selezionato.                                                                | DOCUMENTO             |
|-----------------------------------|-----------------------------------------------------|-------------------------------------------------------------------------------------------------|-----------------------|
| Any other useful document         |                                                     | Sfoglia Nessun file selezionato.                                                                | + CARICA<br>DOCUMENTO |
|                                   |                                                     |                                                                                                 |                       |
| PRE-ADMISSION                     |                                                     |                                                                                                 |                       |
| Booking deadline                  | 15/03/2019                                          |                                                                                                 |                       |
| Economic contribution (payment)   | GRATUITO                                            |                                                                                                 |                       |
| Language used during the test     | ITA                                                 |                                                                                                 |                       |
| = 😑 🗶 🖪 🚺 👀 🖻 🍐 🕨                 | GOMP studenti - smart_edu - versione 10.12.77.4 - M | Astricala: (Cash Johnny)@WE81.2896/jproksqr2ld3allorniuamdi - @ <u>www.basmant.q</u> .2006-2019 | - 🍽 🍓 😌 ITA 10:54     |

## Attach all the required files

Download the summary sheet, fill it in, sign and upload it by clicking on the +

| APPLICATION MODULES TO BE DOWNLOADED, FILLED-IN AND UPLOADED                            |                                  |        |                   |
|-----------------------------------------------------------------------------------------|----------------------------------|--------|-------------------|
| Modulo                                                                                  | Modulo inviato                   | MBytes |                   |
| (Obbligatorio) Summary Street (you should download, fill in, sion and upload this file) | Sfoglia Nessun file selezionato. |        | •                 |
|                                                                                         |                                  | Rica   | nica il modello c |

Click on "go on", check the data you've inserted and again on "go on" to complete the registration.